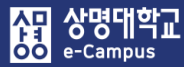

## 14. 퀴즈(시험) 평가(채점)하기

| 주차 별 학습 활동                                                                                                    | 전체 | <b>v</b> |
|----------------------------------------------------------------------------------------------------|----|----------|
| <ul> <li>◆ 2주차 [3월9일 - 3월15일]</li> <li>학습목표 :<br/>주요학습내용 및 방법 :</li> <li>◆ ○ ● ● ● ● ● ● ● ● ● ● ● ● ● ● ● ● ● ●</li></ul> |    | ٢        |
| <ul> <li></li></ul>                                                                                                    | 추가 |          |
| ✤ 8주차 [4월20일 - 4월26일]                                                                                                    |    |          |
| ⓒ 중간고사 출결 2018-04-20 00:00:00 ~ 2018-04-26 23:59:59 ♣▼                                                                     |    | ۲        |
| 다음 조건 하에서만 이용이 가능합니다: Your <b>학번</b> is <b>1 = )</b> (hidden otherwise)                                                    |    |          |
| 🛧 👩 중간고사 성적 🌣 🗸                                                                                                    |    |          |
| 다음 조건 하에서만 이용이 가능합니다: Your <b>학번</b> is <b>1 =</b> ) (hidden otherwise)                                                    |    |          |
| ◆ 중간고사 온라인 시험 2018-07-03 19:00:00 ~ 2018-07-04 18:17:00 ♣ ▼ + 자료 및 활동 취                                                    | 추가 |          |

### 2주차 퀴즈

2주차 강의 테스트를 위한 퀴즈입니다.

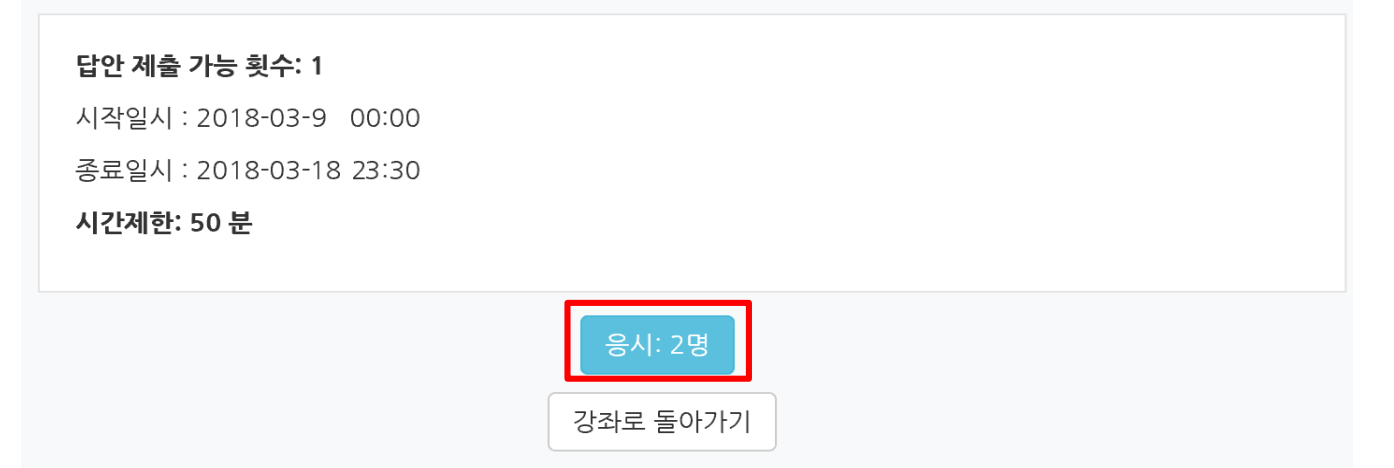

#### 해당 주차(일)의 온라인 퀴즈(시험: 중간, 기말고사 포함)를 평가합니다.

- ① 퀴즈(시험)가 종료되면 해당 퀴즈(시험) 제목을 클릭합니다.
- ② '응시자 수'가 표시된 버튼을 눌러 퀴즈(시험) 평가 페이지로 이동합니다.
- ※ 온라인 시험은 대학 이러닝 지원 센터, 군 복무 중, 외국대학과의 교육과정 공동 운영의 원격수업 강좌만 가능하고 그 외 강좌는 오프라인 출석 시험만 가능함. (교육부 운영기준)

- ③ 학습자들의 응시 상황에 따라 '진행 중' 또는 '종료됨' 등으로 표시됩니다.
  - 'OX, 선다형, 주관식 단답형' 등의 문제의 경우 '자동'으로 채점되어 바로 점수가 표시되며, '<mark>서술</mark>형' 문제는 '미채점'을 클릭하여 작성한 답을 확인한 후 '<mark>수동</mark>'으로 '채점'을 진행합니다. - 미응시자 확인: 응시 대상자에서 '퀴즈에 응시하지 않은 학생(등록한 수강생)'을 선택한 후

보고서 보기를 클릭하면 명단 파악과 출결에 활용이 가능합니다.

| 주차 퀴즈             |                                               |                            |                               |                   |             |              |                |                          |              |
|-------------------|-----------------------------------------------|----------------------------|-------------------------------|-------------------|-------------|--------------|----------------|--------------------------|--------------|
| 571.20            |                                               |                            |                               |                   |             |              |                | ▶ 모두 펼치기                 |              |
| ▼ 퀴즈 보고서          | 포함내역                                          |                            |                               |                   |             |              |                |                          |              |
|                   | ł                                             | 응시 대상자 퀴즈(                 | 게 응시한 학생(등록한 수강생              |                   | 응시 대상자      | 퀴즈에 응시하지 않   | 은 학생(등록협       | 한 수강생) 🔻                 |              |
|                   | 보고서에 포함할 퀴:<br>응시 /                           | 즈 응시내역 ☑ 진행<br>시도만 표시 □ 재채 | 중 ☑ 기한 만료 ☑ 종료<br>점 완료/재채점 대상 | 됨 🗹 제출되지 않음       |             |              |                |                          |              |
| 보고서 설정            | ļ                                             |                            |                               |                   |             |              |                |                          |              |
|                   | 페이지 당 표시할 응시자                                 | · <b>수</b> 2               |                               |                   |             |              |                |                          |              |
|                   | 각 문제에 대한 치                                    | <b>내점</b> 아니오              |                               | ×                 |             |              |                |                          |              |
|                   |                                               | 보고서 보기                     | ]                             |                   |             |              |                | 성적/10.00                 |              |
|                   |                                               | н                          | 상의 데이터 다운로드 형식:               | Excel 형식          | ▼ 다운로드      |              |                | 7,50                     |              |
|                   | 이름                                            | 학번                         | 진행 상황                         | 시작 일시             | 종료 일        | 시            | 소요 시간          | 성적/10.00                 |              |
|                   | <b>기하새</b><br>응시내역 검토                         | 0.025                      | 종료됨 201                       | 8-03-14, 11:25:22 | 2018-03-14, | 11:27:34 2   | 2 분 12 초       | 미채점                      |              |
|                   | <b>이학생</b><br>응시내역 검토                         | 0.000                      | 종료됨 201                       | 8-03-14, 11:28:43 | 2018-03-14, | 11:33:43     | 5 분            | 미채점                      |              |
| 하스지               | - 이르이 '읔                                      | 2시내여 2                     | 건토'를 클리                       | 하며 간 두            | 그제이 은       | 단 여브         | 르              | Q. 1 Q<br>/2,00 /1       | ), 2<br>,00  |
| - 급 ^<br>화 이 힠    | 이랍의 6<br>1 수 있습니                              | 가 비 ㅋ ㅣ<br>  다             | J 2                           |                   | _^ 0        |              | 2              | <ul><li>✓ 1.00</li></ul> | 1.00         |
| 1                 |                                               |                            |                               |                   |             |              |                |                          |              |
|                   | 나음중 중국 학/                                     | 사들 모두 고르시오<br>택하세요.        |                               |                   |             | 각 문제<br>'보고서 | 에에 대한<br>네 보기' | 한 채점 '예'를 선<br>버트 클릭했을 ? | 택하고<br>경우 표시 |
| .00 섬에서<br>) 점 할당 | ✓ 1. 공자 ✓                                     |                            |                               |                   |             |              | 1 1            |                          | 0 т.         |
| 식무 펴진             | 2. 이율곡                                        |                            |                               |                   |             |              |                |                          |              |
|                   | <ul> <li>□ 3. 이순신</li> <li>□ 4. 확히</li> </ul> |                            |                               |                   |             |              |                |                          |              |
|                   | ✓ 5. 맹자 ✓                                     |                            | 응답 이력                         |                   |             |              |                |                          |              |
|                   | 다이 마스니다                                       | -                          | 단계                            | 일시                |             | 행동           |                | 상태                       |              |
|                   | 집이 뒷합니다.<br>정답 : 맹자, 공기                       | <i>د</i> ۲                 | 1                             | 2018-03-14, 11:25 | 5:22 시작     | 함            | 0              | 바직 답하지 않음                |              |
|                   |                                               |                            | 2                             | 2018-03-14, 11:26 | 5:03 저장     | 됨 공자 ; 맹자    | 2              | 낙성한 답안이 저장되었습니           | 다.           |
|                   | 댓글 작성 또                                       | = 점수 덮어쓰기                  |                               | 2019-02-14 11:2   | 7:34 217    | 오니기 아크디어스니   | cl 3           | ur.                      | 1.00         |

91

### 胡 교육미디어혁신센터

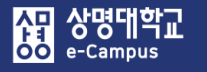

## 14. 퀴즈(시험) 평가(채점)하기

⑤ '<mark>서술형</mark>' 문제에 대해 채점을 진행하기 위해 '<mark>미채점</mark>'을 클릭합니다.

'<mark>댓글 작성 또는 점수 덮어쓰기</mark>'를 클릭하여 팝업창이 나타나면 학습자가 작성한 답을 확인하고 '표식'란에 '점수'을 입력한 후 '저장' 버튼을 누르면 채점이 완료됩니다. 만약 학습자에게 문제에 대한 '구체적 피드백'을 주시려면 '댓글' 작성 하시면 됩니다.

|                         | 0 ·               | <u>e</u>          | 학번               | 진행 상황                                                          | 시작 일시                | 종료 일시                | 소요 시간          | 성적/10.00 |
|-------------------------|-------------------|-------------------|------------------|----------------------------------------------------------------|----------------------|----------------------|----------------|----------|
|                         | <b>김호</b><br>응시내역 | <b>:생</b><br>김 김토 | 8.525            | 종료됨                                                            | 2018-03-14, 11:25:22 | 2018-03-14, 11:27:34 | 2 분 12 초       | 미채점      |
| 문제 <b>6</b><br>프이 와르    | 현재 진행령            | 중인 남북미 대회         | 화에 자신이 생각하는      | = 의견을 100자 이내로 기                                               | 술하시오.                |                      |                | 성적/10,00 |
| 총 3.00 점에서<br>1.00 점 할당 | 남북미 관계            | أ자의 모여 원형         | 활하지는 않지만 협력      | 력, 조율하면서 어느정도 상                                                | 성과가 있다고 봅니다.         |                      |                | 7,50     |
| ♥                       |                   |                   |                  |                                                                |                      |                      |                |          |
|                         | 대금·               |                   |                  |                                                                |                      |                      |                |          |
|                         | 댓글 작성             | 성 또는 점수 덮         | 어쓰기              |                                                                |                      |                      |                |          |
|                         | 응답 이              | 력                 |                  |                                                                |                      |                      |                |          |
|                         | 단계                |                   | 일시               |                                                                | 행동                   |                      | 상              | 해 점수     |
|                         | 1                 | 2018-03-1         | 4, 11:25:22      | 시작함                                                            |                      |                      | 아직 답하지 않음      |          |
|                         | 2                 | 2018-03-1         | 4, 11:26:03      | 저장됨 남북미 관계자의                                                   | 모여 원활하지는 않지만 협력, 조율  | 하면서 어느정도 성과가 있다고 봅ㄴ  | 다. 작성한 답안이 저장의 | 티었습니다.   |
|                         | 3                 | 2018-03-1         | 4, 11:27:34      |                                                                | 풀이 완료                |                      |                |          |
|                         | 4                 | 2018-07-4         | , 12:33:24       | 수동 채점 : 1<br><th>:</th> <th></th> <th>풀이 완료</th> <th>1,00</th> | :                    |                      | 풀이 완료          | 1,00     |
| 검토 완료                   |                   |                   |                  |                                                                |                      |                      |                |          |
|                         | <b>퀴즈</b> 2주차     | 퀴즈                |                  |                                                                |                      |                      |                |          |
|                         | 문제 퀴스 6           | 번 서술형             |                  |                                                                |                      |                      |                |          |
| 문제 <b>D</b><br>풀이 완료    | 현재 진형             | 행중인 남북미           | 대화에 자신이 상        | 생각하는 의견을 100자                                                  | 이내로 기술하시오.           |                      |                |          |
| P                       | 남국미 관             | 관계자의 모여           | 에 원활하시는 많지       | 만 엽덕, 소귤하면서 0                                                  | 1드성도 성과가 있다고 봅니다.    |                      |                |          |
|                         |                   |                   |                  |                                                                |                      |                      |                |          |
|                         | 댓글                |                   | A <u>a</u> ▼ B I |                                                                |                      |                      |                |          |
|                         |                   |                   |                  |                                                                |                      |                      |                |          |
|                         |                   |                   |                  |                                                                |                      |                      |                |          |
|                         |                   |                   |                  |                                                                |                      |                      |                |          |
|                         | 표식                | 3.00 중            | ]                |                                                                |                      |                      |                |          |
|                         |                   |                   |                  |                                                                |                      |                      |                |          |
| 저장 취속                   | 2                 |                   |                  |                                                                |                      |                      |                |          |

92

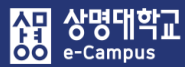

| 주차 별 학습 활동                                                                                                    |                                    |                                                          |                                                        |                                         |              | 전체                     | ~  |
|----------------------------------------------------------------------------------------------------|------------------------------------|----------------------------------------------------------|--------------------------------------------------------|-----------------------------------------|--------------|------------------------|----|
| <ul> <li>◆ 2주차 [3월9일 - 3월150<br/>학습목표 :<br/>주요학습내용 및 방법 :</li> <li>◆ ● ● ● ● ● ● ● ● ● ● ● ● ● ● ● ● ● ● ●</li></ul> | 일]<br>과제 <b>1</b> 2<br>018-03-09 0 | 2018-03-09 00<br>018-03-09 00:00:0<br>00:00:00 ~ 2018-0: | 0:00:00 ~ 2018-0.<br>00 ~ 2018-03-18 ;<br>3-18 23:59:0 | 3-15 23:59:59, 57:47<br>23:59:00 ▼<br>▼ | •<br>+ 2     | <sup>1</sup> 료 및 활동 추가 | ٢  |
| 강의실 홈                                                                                                    | <b>↑</b> > <b>■</b>                |                                                          | 〉 2주차 퀴즈 〉 길                                           | 별과 🕗 <b>수동 채점</b>                       |              |                        |    |
| <b>강의정보 ▲</b>                                                                                                    | 2주차                                | 퀴즈                                                       |                                                        |                                         |              |                        |    |
| · 상좌 문석<br>성적/출석관리 ▲<br>· 학습이력현황                                                                                     | 채점0                                | 필요한 질¦                                                   | 문                                                      | 자동으로 채점된 질문 !                           | 보여주기         |                        |    |
| · 온라인출석부<br>· 성적부                                                                                                    | Q #                                | 질문 이름                                                    | 채                                                      | 점할 이미                                   | 채점됨          | 합계                     |    |
| 수강생 알림 ▼                                                                                                    | 1                                  | 2.10                                                     | 2 성적                                                   | 1 성적 업                                  | 데이트 3 모든     | {\$a} 시도 채점            |    |
| 기타 관리 ▼                                                                                                    |                                    | 신                                                        | !규로 문제를                                                | 채점할 때                                   | 이미 채점한 문제를   | 를 재채점할 때               |    |
| 하스화도 _                                                                                                    |                                    |                                                          |                                                        | 자동으로 채점된 질문                             | ·숨기기         |                        |    |
| 1120                                                                                                    | Q #                                | 질문 이름                                                    | 채점할                                                    | 이미 채점됨                                  | 자동으로 채점됨     | 합계                     |    |
| 고급 설정 —                                                                                                    | 1                                  | 2.10                                                     | 2 성적                                                   | 1 성적 업데이트                               | 0            | 3 모든 {\$a} 시도 채점       |    |
| ▼ 퀴즈 관리                                                                                                    | 2                                  | 2.6                                                      | 0                                                      | 0                                       | 3 성적 업데이트    | 3 모든 {\$a} 시도 채점       |    |
| <ul> <li>설정</li> <li>팀 재응시 설정</li> </ul>                                                                             | 3                                  | 2.2                                                      | 0                                                      | 0                                       | 3 성적 업데이트    | 3 모든 {\$a} 시도 채점       |    |
| ■ 사용자 재응시 설정                                                                                                    | 4                                  | 2.3                                                      | 0                                                      | 0                                       | 3 성적 업데이트    | 3 모든 {\$a} 시도 채점       |    |
| Q 미리보기                                                                                                    | 5                                  | 2.7                                                      | 0                                                      | 0                                       | 3 성적 업데이트    | 3 모든 (\$a) 시도 채점       |    |
| <ul> <li>▼ 결과</li> <li>■ 성적</li> </ul>                                                                               | 6                                  | 2.8                                                      | 0                                                      | 0                                       | 3 성적 업데이트    | 3 모든 {\$a} 시도 채점       |    |
| <ul> <li>명답</li> <li>통계</li> </ul>                                                                                   | 7                                  | 2.4                                                      | 0                                                      | 0                                       | 3 성적 업데이트    | 3 모든 (\$a) 시도 채점       |    |
| 수동 채점                                                                                                    | 8                                  | 2.5                                                      | 0                                                      | 1 성적 업데이트                               | 2 성적 업데이트 이미 | 자동으로 채점한 문<br>재채점할 때   | 제를 |

해당 주차(일)의 온라인 퀴즈(시험: 중간, 기말고사 포함)를 평가(수동채점)합니다.

- ① 수동 채점 할 해당 퀴즈(시험)의 '제목' 또는 '편집-설정'을 클릭합니다. (방법1)
- ② 좌측 고급 설정의 '퀴즈 관리-결과-수동 채점'을 클릭합니다.
- ③ 문제별 '재점할'에 있는 '성적'을 누르고 '이미 채점한 문제를 재채점할 때'는 '이미 채점됨' 의 '성적 업데이트'를 클릭합니다.
- ④ '자동 채점된 문제'를 '<mark>수동 채점</mark>'하는 경우 우선 '자동으로 채점된 질문 보여주기'를 누른 후 '자동으로 채점됨'에 있는 '성적 업데이트'를 클릭합니다.

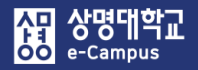

- ⑤ '페이지당 질문(표시 개수)' 입력과 '시도 정렬'를 선택하고 '옵션 변경' 버튼을 클릭합니다.
- ⑥ 학생들의 답을 확인한 후 정답으로 인정하고자 할 경우 '표식'란에 부여하고자 하는 점수 (문제 배점 범위내)로 변경합니다.
- ⑦ 페이지당 질문 학생들의 답과 정답 인정을 동일하게 처리한 후 '저장하고 다음 페이지로 가기'를 클릭해서 수동 채점을 반복하여 응시 학생 전부를 진행합니다.

| 강의실 홈                                                                                                    | A > similar                              | 22                                  | 주차퀴즈 > 결과 > <b>수동 채점</b> |                                                 |             |                                                                                                    |           |   |
|----------------------------------------------------------------------------------------------------|------------------------------------------|-------------------------------------|--------------------------|-------------------------------------------------|-------------|----------------------------------------------------------------------------------------------------|-----------|---|
| <b>강의정보 ▲</b><br>· 참여자목록<br>· 강좌 분석                                                                      | ,<br>2주차 퀴즈                              | <u>L</u>                            |                          |                                                 |             |                                                                                                    |           |   |
| <b>성적/출석관리 ▲</b> · 학습이력현황 · 하수지도청하                                                                       | 질문 채점                                    | 8: 2.5                              | 질문 목록으로 돌아가기             |                                                 |             |                                                                                                    |           |   |
| • 오프라인출석부<br>• 성적부                                                                                       | ▼ 옵션                                     |                                     |                          |                                                 |             |                                                                                                    |           |   |
| 수강생 알림 ▾<br>기타 관리 ▾                                                                                      |                                          | 채점할                                 | 시도 자동으로 채점된 것들 (1).      | ~                                               |             |                                                                                                    |           |   |
| 학생 화면 보기                                                                                                 |                                          | 페이지영                                | 절로 >                     | ~                                               | 시도 정렬       | 무작위                                                                                                    |           | • |
| 학습활동 +<br>고급 설정 -                                                                                        |                                          |                                     | 옵션 변경                    |                                                 |             | 무작위<br>날짜별로<br>학생의 이름의<br>학생의 성으로                                                                                                    | 2로<br>2   |   |
| ▼ 퀴즈 관리<br>■ 설정<br>■ 티 개유시 서적                                                                            | <b>시도 채점</b><br>학생01 (고해                 | 1 <b>부터 1의 1 까지</b><br>)에 대한 시도 수 1 |                          |                                                 |             | 학생 아이디빌                                                                                                    | <u>12</u> |   |
| <ul> <li>점 세등지 결정</li> <li>사용자 재응시 설정</li> <li>취즈 편집</li> <li>Q 미리보기</li> <li>결과</li> <li> 성정</li> </ul> | 문제 8<br>플이 완료<br>총 1.00 겸에서<br>0.00 겸 할당 | 한산도 대첩을 승리로 이꾼 장(<br>답: 이순신(李舜臣)    | <del>7</del> 2?          |                                                 |             |                                                                                                    |           |   |
| <ul> <li>● 응답</li> <li>● 문제</li> <li>● <b>수동 체점</b></li> <li>▲ 사용 전안</li> <li>▶ 문제 유행</li> </ul>         | ٩                                        | 댓글                                  |                          | ▼                                               |             | and the second second s |           |   |
| ▶ 고급 강좌 관리                                                                                               |                                          |                                     |                          | 학생01 (📰                                         | )어          | 대한 시도 -                                                                                                    | 수 1       |   |
| 다음으로 역할 바꾸기           사이트 관리           설정 검색         다음                                                  |                                          | 표식 1.C                              | 00 중<br>)                | <b>문제 8</b><br>플이 완료<br>총 1.00 점에서<br>1.00 점 할당 | 한산도<br>답: ( | . 대첩을 승리로<br>이순신(李舜臣)                                                                                                    | 이꾼 장군은?   |   |
|                                                                                                    |                                          |                                     | 저장하고 다음 페이지로 가기          | P                                               |             | 댓글                                                                                                    |           |   |
|                                                                                                    |                                          |                                     |                          |                                                 |             |                                                                                                    |           |   |
|                                                                                                    |                                          |                                     |                          |                                                 |             | 포식                                                                                                    | 1         |   |

#### ⑧ 채점된 처리 결과를 '자동으로 채점된 질문 보여주기', '자동으로 채점된 질문 숨기기'를 클릭해서 확인할 수 있습니다. (문제별 수동 및 자동채점 수, 합계)

| 강의실 홈                                                            | <b>≜</b> > ∰                                                                                                    |                                               |                                                                                 | 2주차 퀴즈 > 걸                                                                                                    | a과 💚 <b>수동 채점</b>                                                                                                    |                                                                                                    |                                                                                                    |                                                                                                    |
|------------------------------------------------------------------|----------------------------------------------------------------------------------------------------|-----------------------------------------------|---------------------------------------------------------------------------------|----------------------------------------------------------------------------------------------------|----------------------------------------------------------------------------------------------------|----------------------------------------------------------------------------------------------------|----------------------------------------------------------------------------------------------------|----------------------------------------------------------------------------------------------------|
| 강의정보 🔺                                                           |                                                                                                    |                                               |                                                                                 |                                                                                                    |                                                                                                    |                                                                                                    |                                                                                                    |                                                                                                    |
| • 참여자목록                                                          | 2주차                                                                                                    | ヨス                                            |                                                                                 |                                                                                                    |                                                                                                    |                                                                                                    |                                                                                                    |                                                                                                    |
| • 강좌 분석                                                          | 274                                                                                                    |                                               |                                                                                 |                                                                                                    |                                                                                                    |                                                                                                    |                                                                                                    |                                                                                                    |
| <b>성적/출석관리 ▲</b><br>· 학습이력현황                                     | 채점0                                                                                                    | 필요한 질문                                        |                                                                                 | 자도이로 채정                                                                                                    | 되 진무 보여주기                                                                                                    |                                                                                                    |                                                                                                    |                                                                                                    |
| · 학습진도현황                                                         | Q #                                                                                                    | 질문 이름                                         | ż                                                                               | · · · · · · · · · · · · · · · · · · ·                                                                                                    | 이미 채점됨                                                                                                    |                                                                                                    | 합계                                                                                                    |                                                                                                    |
| <ul> <li>오프라인출석부</li> <li>성정보</li> </ul>                         | 1                                                                                                    | 2.10                                          | 2 성적                                                                            |                                                                                                    | 1 성적 업데이트                                                                                                    | 3 모든 {\$a} 시                                                                                                    | 도 채점                                                                                                    |                                                                                                    |
| • 정역구<br>수강생 알림 ▼                                                | 8                                                                                                    | 2.5                                           | 0                                                                               |                                                                                                    | 2 성적 업데이트                                                                                                    | 3 모든 {\$a} 시                                                                                                    | 도 채점                                                                                                    |                                                                                                    |
| 기타 관리 👻                                                          |                                                                                                    |                                               |                                                                                 |                                                                                                    |                                                                                                    |                                                                                                    |                                                                                                    |                                                                                                    |
| 학생 화면 보기                                                         |                                                                                                    |                                               |                                                                                 |                                                                                                    |                                                                                                    |                                                                                                    |                                                                                                    |                                                                                                    |
| 지수하도 그                                                           |                                                                                                    |                                               |                                                                                 |                                                                                                    |                                                                                                    |                                                                                                    |                                                                                                    |                                                                                                    |
| 의 대월 6                                                           |                                                                                                    |                                               |                                                                                 |                                                                                                    |                                                                                                    |                                                                                                    |                                                                                                    |                                                                                                    |
| 고급 설정                                                            |                                                                                                    |                                               |                                                                                 |                                                                                                    |                                                                                                    |                                                                                                    |                                                                                                    |                                                                                                    |
| ▼ 퀴즈 관리                                                          | 강의실 홈                                                                                                    | -                                             | <b>☆</b> > #                                                                    |                                                                                                    | -                                                                                                    | 2주차퀴즈 〉 결과 〉                                                                                                    | 수동 채점                                                                                                    |                                                                                                    |
| ■ 설정<br>■ 팀 재응시 설정                                               | 강의정보 🔺                                                                                                    | 4                                             |                                                                                 |                                                                                                    |                                                                                                    |                                                                                                    |                                                                                                    |                                                                                                    |
| ■ 사용자 재응시 설정                                                     | · 참여자목록                                                                                                    | ÷                                             | 2주차                                                                             | ·퀴즈                                                                                                    |                                                                                                    |                                                                                                    |                                                                                                    |                                                                                                    |
| 🐨 퀴즈 편집                                                          | • 강좌 분석                                                                                                    |                                               |                                                                                 |                                                                                                    |                                                                                                    |                                                                                                    |                                                                                                    |                                                                                                    |
| Q 미리보기                                                           | 서 저 / 춘 서 키는                                                                                                    |                                               | -11710                                                                          | 비피스쿼스                                                                                                    |                                                                                                    |                                                                                                    |                                                                                                    |                                                                                                    |
| Q 미리보기<br>· 결과                                                   | <b>성적/출석관</b> 려<br>· 학습이력형                                                                                                    | <b>리 ^</b><br>황                               | 채점0                                                                             | 이 필요한 김                                                                                                    | 칠문                                                                                                    | 가도이르 캐저되 지                                                                                                    |                                                                                                    |                                                                                                    |
| Q 미리보기<br>▼ 결과<br>□ 성적<br>□ 응답                                   | <b>성적/출석관리</b> <ul> <li>학습이력현</li> <li>학습진도현</li> </ul>                                                                                                    | <b>리 ^</b><br>황                               | 채점0                                                                             | 이 필요한 김                                                                                                    | 실문                                                                                                    | 자동으로 채점된 질                                                                                                    | 문 숨기기                                                                                                    | Bedd                                                                                                    |
| Q 미리보기<br>▼ 결과<br>□ 성적<br>□ 응답<br>□ 통계                           | <b>성적/출석관리</b> <ul> <li>학습이력현</li> <li>학습진도현</li> <li>오프라인출</li> </ul>                                                                                                    | <b>리 ^</b><br>황<br>·석부                        | 채점0<br><sub>Q#</sub>                                                            | ] 필요한 경<br><sup>질문 이름</sup>                                                                                                    | 실문 채점할                                                                                                    | 자동으로 채점된 질<br>이미 채점됨                                                                                                    | 문 숨기기<br><b>자동으로 채점됨</b>                                                                                                    | 합계                                                                                                    |
| Q 미리보기<br>▼ 결과<br>■ 성적<br>■ 응답<br>■ 통계<br><b>■ 수동 채점</b>         | 성적/출석관려<br>· 학습이력현<br>· 학습진도현<br>· 오프라인출<br>· 성적부                                                                                                    | <b>리 ^</b><br>황<br>황<br>석부                    | 채점0<br><br>1                                                                    | <b>필요한 경</b><br>질문 이름<br>2.10                                                                                                    | 실문<br>채점할<br>2 성격                                                                                                    | 자동으로 채점된 질<br>이미 채점됨<br>1 성격 업데이트                                                                                                    | 문 승기기<br>자동으로 채경됨<br>0                                                                                                    | <b>합계</b><br>3 모든 (\$a) 시도 채점                                                                                                    |
| Q 미리보기<br>▼ 결과<br>■ 성적<br>■ 응답<br>■ <u>통계</u><br>■ <b>수동 채점</b>  | 성적/출석관려<br>· 학습이력현<br>· 학습진도현<br>· 오프라인출<br>· 성격부<br>수강생 알림 -                                                                                                    | <b>리 ▲</b><br>황<br>황<br>석부                    | <b>차점0</b><br>Q#<br>1<br>2                                                      | <b>필요한 점</b><br><u> </u>                                                                                                    | <b>날문</b><br>2 성격<br>0                                                                                                    | 자동으로 채점된 질<br>이미 채점됨<br>1 성격 업데이트<br>0                                                                                                    | 문 공기<br><b>자동으로 채점됨</b><br>0<br>3 성적 업데이트.                                                                                                    | 합계           3 모든 (\$a) 시도 채점           3 모든 (\$a) 시도 채점                                                                                                    |
| Q 미리보기<br>▼ 결과<br>□ 성적<br>□ 응답<br>□ 토계<br><b>□ 수동 채점</b>         | 성격/출석관관<br>· 학습이력현<br>· 학습진도현<br>· 오프라인출<br>· 성격부<br>수강생 알림<br>기타 관리 ¥                                                                                                    | <b>의 ▲</b><br>황<br>황<br>석부<br>▼               | <b>자점0</b><br><u>Q</u> #<br>1<br>2<br>3                                         | <b>필요한 주</b><br><u>같문 여름</u><br>2.10<br>2.6<br>2.2                                                                                                    | <b>· 채점할</b><br>2 성격<br>이.<br>이.                                                                                                    | 자동으로 채점된 질러<br>이미 채점됨<br>1 성격 업데이트<br>0<br>0                                                                                                    | 문 공<br><b>자동으로 채점됨</b><br>이<br>3 성적 업데이트<br>3 성적 업데이트                                                                                                    | 합계           3 모든 {\$a} 시도 채점           3 모든 {\$a} 시도 채점           3 모든 {\$a} 시도 채점                                                                                                    |
| Q 미리보기<br>▼ 결과<br>■ 성적<br>■ 응답<br>■ <u>통계</u><br>■ <b>수동 채점</b>  | 성격/출석관리<br>· 학습이력현<br>· 학습진도현<br>· 오프라인출<br>· 성격부<br>수강생 알림<br>기타 관리 ▼<br>확생 3                                                                                                    | 의 ▲<br>황<br>왕<br>석부<br>▼                      | <b>자점O</b><br><b>Q #</b><br>1<br>2<br>3<br>4                                    | 필요한 주           결문 여름           2.10           2.6           2.2           2.3                                                                                                    | ····································                                                                                                    | 자동으로 채점된 질러<br>이미 채점됨<br>1 성격 업데이트<br>0<br>0<br>0                                                                                                    | 문 <b>· · · · · · · · · · · · · · · · · · ·</b>                                                                                                    | 한계           3 모든 (Sa) 시도 채점           3 모든 (Sa) 시도 채점           3 모든 (Sa) 시도 채점           3 모든 (Sa) 시도 채점                                                                                                    |
| Q 미리보기<br>▼ 결과<br>□ 성적<br>□ 응답<br>□ <u>통계</u><br><b>□ 수동 채점</b>  | 성격/출석관리<br>· 학습이력현<br>· 학습진도현<br>· 오프라인출<br>· 성격부<br>수강생 알림<br>기타 관리 ▼<br>학생 3                                                                                                    | <b>의 ▲</b><br>(황<br>생왕<br>색부<br>•<br>화면 보기    | 자점0<br>오#<br>1<br>2<br>3<br>4<br>5                                              | 필요한 주           같은 이용           같.10           2.6           2.2           2.3           2.7                                                                                                    | 채점할           2 성격           0           0           0           0           0           0           0                                                                                                    | 자동으로 채점된 질<br>이미 채점됨<br>1 성격 업데이트<br>0<br>0<br>0<br>0<br>0                                                                                                    | 문 <b>· · · · · · · · · · · · · · · · · · ·</b>                                                                                                    | 반계           3 모든 (\$a) 시도 채점           3 모든 (\$a) 시도 채점           3 모든 (\$a) 시도 채점           3 모든 (\$a) 시도 채점           3 모든 (\$a) 시도 채점           3 모든 (\$a) 시도 채점                                                                                                    |
| Q 미리보기<br>▼ 결과<br>■ 성적<br>■ 응답<br>■ <u>통계</u><br>■ <b>수동 채점</b>  | 성적/출석관련<br>· 학습이덕현<br>· 학습진도현<br>· 오프라인출<br>· 성적부<br>수강생 알림<br>기타 관리 ★<br>학생 3<br>학습활동                                                                                                    | 의 ▲<br>황<br>황<br>석부<br>•<br>화면 보기<br>+        | <b>오#</b><br>1<br>2<br>3<br>4<br>5<br>6                                         | 田のかく             222 の言             2.10             2.2             2.2             2.3             2.7             2.8                                                                                                    | ····································                                                                                                    | 자동으로 채점된 질         이미 채점됨         1 성적 업데이트         0         0         0         0         0         0         0         0         0         0         0         0         0         0         0         0         0         0         0         0         0         0         0         0         0 | 자동으로 채경됨           0           3 성격 업데이트           3 성격 업데이트           3 성격 업데이트           3 성격 업데이트           3 성격 업데이트           3 성격 업데이트                                                                                                    | 반계           3 모든 (5a) 시도 채점           3 모든 (5a) 시도 채점           3 모든 (5a) 시도 채점           3 모든 (5a) 시도 채점           3 모든 (5a) 시도 채점           3 모든 (5a) 시도 채점           3 모든 (5a) 시도 채점                                                                                                    |
| Q 미리보기<br>▼ 결과<br>□ 성적<br>□ 응답<br>□ <u>통</u> 계<br><b>○ 수동 채점</b> | 성적/출적관감<br>· 학습이력현<br>· 학습진도현<br>· 오프라인출<br>· 성격부<br>수강생 알림<br>기타관리 ▼<br>학생 3<br>학습활동<br>고급 설정                                                                                                    | 비 ▲<br>(황<br>행<br>색부<br>확면 보기<br>+            | 자점0<br>오#<br>1<br>2<br>3<br>4<br>5<br>6<br>7                                    | 望免む名       2200       2.10       2.6       2.2       2.3       2.7       2.8       2.4                                                                                                    | 채정할           2 성격           0           0           0           0           0           0           0           0           0           0           0           0           0           0           0           0           0           0           0           0           0           0           0                                                                                                    | 자동으로 채정된 질         이미 채정됨         1 성적 업데이트         0         0         0         0         0         0         0         0         0         0         0         0         0         0         0         0         0         0         0         0         0         0         0         0         0 | 문 · · · · · · · · · · · · · · · · · · ·                                                                                                    | 한계           3 모든 (5a) 시도 채정           3 모든 (5a) 시도 채정           3 모든 (5a) 시도 채정           3 모든 (5a) 시도 채정           3 모든 (5a) 시도 채정           3 모든 (5a) 시도 채정           3 모든 (5a) 시도 채정           3 모든 (5a) 시도 채정           3 모든 (5a) 시도 채정           3 모든 (5a) 시도 채정           3 모든 (5a) 시도 채정           3 모든 (5a) 시도 채정                                                                                                    |
| Q 미리보기<br>▼ 결과<br>□ 성적<br>□ 응답<br>□ 토계<br><b>○ 수동 채점</b>         | 성적/출석관관<br>· 학습이역현<br>· 학습진도현<br>· 오프라인출<br>· 성적부<br>수강생 알림<br>기타 관리 ▼<br>학생 5<br>학습활동<br>고급 설정                                                                                                    | 의 ▲<br>황<br>양<br>석부<br>*<br>하면 보기<br>+        | <b>오 #</b><br>1<br>2<br>3<br>4<br>5<br>6<br>7<br>8                              | 里名한名           22000           2.10           2.6           2.2           2.3           2.7           2.8           2.4           2.4           2.5                                                                                                    | ・・・・・・・・・・・・・・・・・・・・・・・・・・・・・・・・・・・・                                                                                                    | 가동으로 채점된 질러         이미 채점됨         1 성적 업데이트         0         0         0         0         0         0         0         0         0         0         0         0         0         1 성적 업데이트                                                                                                    | ····································                                                                                                    | 반계           3 모든 (5a) 시도 채점           3 모든 (5a) 시도 채점           3 모든 (5a) 시도 채점           3 모든 (5a) 시도 채점           3 모든 (5a) 시도 채점           3 모든 (5a) 시도 채점           3 모든 (5a) 시도 채점           3 모든 (5a) 시도 채점           3 모든 (5a) 시도 채점           3 모든 (5a) 시도 채점           3 모든 (5a) 시도 채점           3 모든 (5a) 시도 채점                                                                                                    |
| Q 미리보기<br>▼ 결과<br>□ 성적<br>□ 응답<br>□ <u>통계</u><br>□ <b>수동 채점</b>  | 성적/출색관리<br>· 학습이덕현<br>· 학습진도현<br>· 오프라인출<br>· 성격부<br>수강생 알림<br>기타 관리 ▼<br>학상 3<br>학습활동<br>고급 설정<br>▼ 퀴즈 관리                                                                                                    | 의 ▲<br>황<br>양<br>·석부<br>·<br>·<br>·           | <b>水 점 O</b><br><b>Q #</b><br>1<br>2<br>3<br>4<br>5<br>6<br>7<br>8<br>9         | U         U         U <thu< th=""> <thu< th=""> <thu< th=""> <thu< th=""></thu<></thu<></thu<></thu<> | ・・・・・・・・・・・・・・・・・・・・・・・・・・・・・・・・・・・・                                                                                                    | 자동으로 채점된 질         이미 채점됨         1 성격 업데이트         0         0         0         0         0         1 성격 업데이트         1 성격 업데이트         1 성격 업데이트         0                                                                                                    | ・         ・           ・         ・           ・         ・           ・         ・           ・         ・           ・         ・           ・         ・           ・         ・           ・         ・           ・         ・           ・         ・           ・         ・           ・         ・           ・         ・           ・         ・           ・         ・           ・         ・           ・         ・           ・         ・           ・         ・           ・         ・           ・         ・           ・         ・           ・         ・           ・         ・           ・         ・           ・         ・           ・         ・           ・         ・           ・         ・           ・         ・           ・         ・           ・         ・           ・         ・           ・         ・           ・         ・                                                                                                              | 한계           3 모든 (5a) 시도 채점           3 모든 (5a) 시도 채점                                                                                        |
| Q 미리보기<br>▼ 결과<br>□ 성적<br>□ 응답<br>□ 토계<br>□ 수동 채점                | 성적/출적관객<br>· 학습이력현<br>· 학습진도현<br>· 오프라인출<br>· 성적부<br>수강생 알림<br>기타 관리 ▼<br>학생 5<br>학습활동<br>고급 설정<br>· 취즈 관리<br>· 실정<br>· 팀 가응                                                                                             | 의 ▲<br>황<br>방황<br>석석부<br>•<br>하면 보기<br>+<br>- | <b>・ 秋 점 O</b><br><b>Q #</b><br>1<br>2<br>3<br>4<br>5<br>6<br>7<br>8<br>9<br>10 | 型요한 값           2200           2.10           2.6           2.2           2.3           2.3           2.4           2.5           2.9           2.1                                                                                                    | ・・・・・・・・・・・・・・・・・・・・・・・・・・・・・・・・・・・・                                                                                                    | 가동으로 채점된 질러         이미 채점됨         1 성적 업데이트         0         0         0         0         0         1 성적 업데이트         1 성적 업데이트         0         1 성적 업데이트         0         1 성적 업데이트         0         1 성적 업데이트         0         1 성적 업데이트                                                    | 문 · · · · · · · · · · · · · · · · · · ·                                                                                                    | 반계           3 모든 (5a) 시도 채점           3 모든 (5a) 시도 채점                                                              |
| Q 미리보기<br>▼ 결과<br>□ 성적<br>□ 등답<br>□ 토계<br><b>모 주동 채점</b>         | 성적/출석관관<br>· 학습이덕현<br>· 학습진도현<br>· 오프라인출<br>· 성격부<br>수강생 알림<br>기타 관리 ▼<br>학상 3<br>학습활동<br>고급 설정<br>· 북려 관리<br>· 실정<br>· 북가용<br>· 북가용<br>· 북가용<br>· 우리 가용                                                                 | 의 ▲<br>황<br>황<br>석부<br>화면 보기<br>              | <b>・ 文 #</b><br>1<br>2<br>3<br>4<br>5<br>6<br>7<br>8<br>9<br>10                 | U     U       222 045       2.10       2.20       2.21       2.21       2.21       2.21       2.21       2.21       2.21                                                                                                    | ・・・・・・・・・・・・・・・・・・・・・・・・・・・・・・・・・・・・                                                                                                    | 자동으로 채점된 질         이미 채점됨         1 성적 업대이트         0         0         0         0         0         1 성적 업대이트         0         1 성적 업대이트         1 성적 업대이트         1 성적 업대이트         1 성적 업대이트         0         1 성적 업대이트         0         1 성적 업대이트                                             | ····································                                                                                                    | භ         භ           3 모든 (5a) 시도 채정         3           3 모든 (5a) 시도 채정         3           3 모든 (5a) 시도 채정         3           3 모든 (5a) 시도 채정         3           3 모든 (5a) 시도 채정         3           3 모든 (5a) 시도 채정         3           3 모든 (5a) 시도 채정         3           3 모든 (5a) 시도 채정         3           3 모든 (5a) 시도 채정         3           3 모든 (5a) 시도 채정         3           3 모든 (5a) 시도 채정         3           3 모든 (5a) 시도 채정         3           3 모든 (5a) 시도 채정         3 |
| Q 미리보기<br>▼ 결과<br>□ 성적<br>□ 응답<br>□ 토계<br>□ 수동 채점                | 성적/출적관객<br>• 학습이력현<br>• 학습진도현<br>• 오프라인출<br>· 성격부<br>수강생 알림<br>기타 관리 ▼<br>학습활동<br>고급 설정<br>▼ 취즈 관리<br>● 법 자용<br>* 취즈 관리<br>Q 미리보                                                                                         | · · · · · · · · · · · · · · · · · · ·         | <b>スオオク</b><br><b>マ</b><br>1<br>2<br>3<br>4<br>5<br>6<br>7<br>8<br>9<br>10      | U     U       222 000       2.10       2.2       2.3       2.3       2.4       2.5       2.9       2.1                                                                                                    | ・・・・・・・・・・・・・・・・・・・・・・・・・・・・・・・・・・・・                                                                                                    | 가동으로 채정된 질         이미 채점됨         1 성적 업대이트         0         0         0         0         1 성적 업대이트         1 성적 업대이트         0         0         0         0         0         0         0         1 성적 업대이트         0         1 이                                                                 | ····································                                                                                                    | 한계           3 모든 (5a) 시도 채점           3 모든 (5a) 시도 채점                                                                                        |
| Q 미리보기<br>▼ 결과<br>□ 성적<br>□ 등답<br>□ <b>도</b> 계<br><b>○ 주동 채점</b> | 성적/출적관급<br>· 학습이력현<br>· 학습진도현<br>· 오프라인을<br>· 성격부<br>수강생 알림·<br>기타 관리 ▼<br>· 한생 3<br>학습활동<br>고급 설정<br>· 위즈 관리<br>· 실정<br>· 위즈 관리<br>· 성적<br>· 위즈 관리<br>· 실정<br>· 사용자<br>· 위즈 편리<br>· · · · · · · · · · · · · · · · · · · | · · · · · · · · · · · · · · · · · · ·         | <b> </b>                                                                        | U     U       2220     2.10       2.6     2.2       2.2     2.3       2.3     2.7       2.4     2.4       2.5     2.9       2.9     2.1                                                                                                    | ・・・・・・・・・・・・・・・・・・・・・・・・・・・・・・・・・・・・                                                                                                    | 가동으로 채점된 질         이미 채점됨         1 성적 업대이트         0         0         0         0         0         0         1 성적 업대이트         0         1 성적 업대이트         1 성적 업대이트         0         0         1 성적 업대이트         0         0         0         1 성적 업대이트                                         | Image: Non-Section and Section and Section  | Éğal           3 모든 (Sa) 시도 채점           3 모든 (Sa) 시도 채점           3 모든 (Sa) 시도 채점           3 모든 (Sa) 시도 채점           3 모든 (Sa) 시도 채점           3 모든 (Sa) 시도 채점           3 모든 (Sa) 시도 채점           3 모든 (Sa) 시도 채점           3 모든 (Sa) 시도 채점           3 모든 (Sa) 시도 채점           3 모든 (Sa) 시도 채점           3 모든 (Sa) 시도 채점           3 모든 (Sa) 시도 채점                                                                                                    |
| Q 미리보기<br>▼ 결과<br>□ 성적<br>□ 응답<br>□ <u>통</u> 계<br><b>□ 수동 채점</b> | 성적/출석관련<br>· 학습이력현<br>· 학습진도현<br>· 오프라인출<br>· 성격부<br>수강생 알림<br>기타 관리 ▼<br>· 학습활동<br>고급 설정<br>· 위즈 관리<br>· 실정<br>· 등 대재응<br>· 성전<br>· 등 답<br>· 성전<br>· 등 답                                                                | · · · · · · · · · · · · · · · · · · ·         | <b>水 점 O</b><br><b>Q #</b><br>1<br>2<br>3<br>4<br>5<br>6<br>7<br>8<br>9<br>10   | U     U       222 002       2.10       2.2       2.3       2.3       2.4       2.5       2.9       2.1                                                                                                    | NACE           2 성격           2 성격           2 성격           0           0           0           0           0           0           0           0           0           0           0           0           0           0           0           0           0           0           0                                                                                                    | 자동으로 채점된 질           이미 채점됨           1 성격 업데이트           0           0           0           0           1 성격 업데이트           1 성격 업데이트           0           0           0           0           0           0           1 성격 업데이트           0           0                                           | NASOCI MARIE           0           3 434 000           3 434 000           3 434 000           3 434 000           3 434 000           3 434 000           3 434 000           3 434 000           3 434 000           3 434 000           3 434 000           3 434 000           3 434 000           3 434 000           3 434 000                                                                                                    | 한         한           3 모든 (5a) 시도 채점         3           3 모든 (5a) 시도 채점         3           3 모든 (5a) 시도 채점         3           3 모든 (5a) 시도 채점         3           3 모든 (5a) 시도 채점         3           3 모든 (5a) 시도 채점         3           3 모든 (5a) 시도 채점         3           3 모든 (5a) 시도 채점         3           3 모든 (5a) 시도 채점         3           3 모든 (5a) 시도 채점         3           3 모든 (5a) 시도 채점         3           3 모든 (5a) 시도 채점         3           3 모든 (5a) 시도 채점         3 |
| Q 미리보기<br>▼ 결과<br>□ 성적<br>□ 응답<br>□ 토계<br>□ 수동 채점                | 성적/출적관객<br>• 학습이력현<br>• 학습진도현<br>• 오프라인출<br>· 성격부<br>수강생 알림<br>기타 관리 ▼<br>학습활동<br>고급 설정<br>▼ 위즈 관리<br>● 털자용<br>* 위즈 편<br>Q 미리보.<br>▼ 결과<br>● 성조<br>● 등 편<br>2 전                                                          | 의 ▲<br>황<br>양<br>석부<br>화면 보기<br>              | <b>スパイス</b> の<br><b>マ</b> #<br>1<br>2<br>3<br>4<br>5<br>6<br>7<br>8<br>9<br>10  | University       222 000       2.10       2.2       2.3       2.3       2.4       2.5       2.9       2.1                                                                                                    | NACE           2 성격           2 성격           2 성격           0           0           0           0           0           0           0           0           0           0           0           0           0           0           0           0           0           0           0           0           0           0           0           0           0           0           0           0           0           0           0           0           0           0           0           0           0           0           0           0           0           0           0           0           0           0           0           0           0           < | 가동으로 채정된 질         이미 채정됨         1 성적 업대이트         0         0         0         0         1 성적 업대이트         1 성적 업대이트         0         1 성적 업대이트         0         0         1 성적 업대이트         0         1 성적 업대이트                                                                                 | Image: Non-Section of Section of | 한계           3 모든 (5a) 시도 채정           3 모든 (5a) 시도 채정           3 모든 (5a) 시도 채정           3 모든 (5a) 시도 채정           3 모든 (5a) 시도 채정           3 모든 (5a) 시도 채정           3 모든 (5a) 시도 채정           3 모든 (5a) 시도 채정           3 모든 (5a) 시도 채정           3 모든 (5a) 시도 채정           3 모든 (5a) 시도 채정           3 모든 (5a) 시도 채정           3 모든 (5a) 시도 채정                                                                                                    |

⑨ '퀴즈 관리-결과-성적'을 클릭하고 '응시내역 검토'를 누르면 점수 할당, 정오답, 응답 이력 (제출 상황, 정답 유무, 점수, 수동 채점 등)를 확인할 수 있습니다.

| · 참여자목록<br>· 강좌 분석                                            | 2                       | ?주차 쿠                           | 즈                       |                     |              |                      |                    |         |                |  |  |  |  |
|---------------------------------------------------------------|-------------------------|---------------------------------|-------------------------|---------------------|--------------|----------------------|--------------------|---------|----------------|--|--|--|--|
| <b>성적/출석관리 ^</b>                                              |                         | 응시: 3명                          |                         |                     |              |                      |                    |         | ▼ 모두 접기        |  |  |  |  |
| · 학습진도현황                                                      |                         | ▼ 퀴즈                            | 보고서 포함내역                |                     |              |                      |                    |         |                |  |  |  |  |
| · 오프라인출석부                                                     |                         |                                 |                         |                     |              |                      |                    |         |                |  |  |  |  |
| · 성적구<br>수강생 알림 <del>-</del>                                  |                         |                                 |                         | <b>시 대상자</b> 퀴즈에    | 응시한 학생(등록한 수 | 강생) ~                |                    |         |                |  |  |  |  |
| 기타 관리 👻                                                       |                         |                                 | 보고서에 포함할 퀴즈             | 응시내역 🛛 진행 중         | 🛛 기한 만료 🔹 🗟  | 중료됨 🛛 제출되지 않음        |                    |         |                |  |  |  |  |
| 학생 화면 보기                                                      |                         |                                 | 응시 시                    | <b> 도만 표시</b> □ 재채점 | 완료/재채점 대상    |                      |                    |         |                |  |  |  |  |
| 학습활동                                                          | +                       | ▼ 보고                            | 너 설정                    |                     |              |                      |                    |         |                |  |  |  |  |
| 고급 설정                                                         |                         |                                 | 페이지 당 표시할               | <b>응시자 수</b> 150    |              |                      |                    |         |                |  |  |  |  |
|                                                               |                         |                                 |                         |                     |              |                      |                    |         |                |  |  |  |  |
| ▼ 퀴즈 관리<br>■ 설정<br>■ 팀 재응시 설정                                 |                         |                                 | 각 문제에                   | 대한 채점 아니오 보고서.      | 보기           | ~                    |                    |         |                |  |  |  |  |
| <ul> <li>사용자 재응시 설정</li> <li>취즈 편집</li> <li>이 미리보기</li> </ul> |                         | 표 상의 데이터 다운로드 형식: Excel 형식 더운로드 |                         |                     |              |                      |                    |         |                |  |  |  |  |
| ▼ 결과<br>■ <b>성적</b>                                           |                         |                                 | 이름                      | 학번(사번)              | 진행 상황        | 시작 일시                | 종료 일시              | 소요.     | 시간 성적/10.00    |  |  |  |  |
| 모 통계<br>모 통계                                                  |                         |                                 | <u> </u>                |                     | 종료됨          | 2020-04-27, 16:36:04 | 2020-04-27, 16:37  | :45 1분4 | 1초 <b>7.50</b> |  |  |  |  |
| - 사용 권한<br>▶ 문제 은행                                            |                         |                                 | <b>학생04</b><br>응시내역 검토Q | 211100              | 종료됨          | 2020-05-7, 09:16:15  | 2020-05-7, 09:17:5 | 59 1분4  | 4 초 <b>미채점</b> |  |  |  |  |
| <ul> <li>고급 강좌 관리</li> <li>다음으로 역할 바꾸기</li> </ul>             |                         |                                 | <b>학생05</b><br>응시내역 검토Q | 1111001             | 종료됨          | 2020-05-7, 09:18:36  | 2020-05-7, 09:19:4 | 42 1분   | 6초 <b>미채점</b>  |  |  |  |  |
| 문제 5<br>경담<br>1.00 전 활당<br>♥<br>♥<br>♥ 질문 편집                  | 한산도 다<br>답:<br>이순신<br>▼ | 첩을 승리<br>(李舜臣)                  | I로 이꾼 장군은?              |                     |              |                      |                    |         |                |  |  |  |  |
|                                                               | 정답 : 이 <del>;</del>     | 순신                              |                         |                     |              |                      |                    |         |                |  |  |  |  |
|                                                               | 댓글:                     |                                 |                         |                     |              |                      |                    |         |                |  |  |  |  |
|                                                               | 댓글 직                    | 성 또는 구                          | 점수 덮어쓰기                 |                     |              |                      |                    |         |                |  |  |  |  |
|                                                               | 응답 0                    | 리력                              |                         |                     |              |                      |                    |         |                |  |  |  |  |
|                                                               | 딘                       | 계                               | 일시                      |                     | 행동           | Ą                    | tell               | 점수      |                |  |  |  |  |
|                                                               | 1                       |                                 | 2020-04-27, 16:36:04    | 시작함                 |              | 아직 답하지 않음            |                    |         |                |  |  |  |  |
|                                                               | 2                       |                                 | 2020-04-27, 16:36:44    | 저장됨 이순              | 신(李舜臣)       | 작성한 답안이 저            | 장되었습니다.            |         |                |  |  |  |  |
|                                                               | 3                       |                                 | 2020-04-27, 16:37:45    | 퀴즈 응시가              | 완료되었습니다.     | 틀림                   | (                  | 0.00    |                |  |  |  |  |
|                                                               | 4                       |                                 | 2020-04-27, 16:42:11    | 수동 채점 :             | 1〈br /〉댓글 :  | 정답                   |                    | 1.00    |                |  |  |  |  |
|                                                               |                         |                                 |                         |                     |              |                      |                    |         |                |  |  |  |  |

96

協교육미디어혁신센터

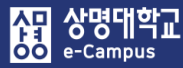

| 주차 별 학습 활동                                                                                                    |                                 |                                 |                            |                      |                                 |                                                                                           |                                                      |             |                    |                                  | 전         | 체            |                    | ~           | ·]                               |
|----------------------------------------------------------------------------------------------------|---------------------------------|---------------------------------|----------------------------|----------------------|---------------------------------|-------------------------------------------------------------------------------------------|------------------------------------------------------|-------------|--------------------|----------------------------------|-----------|--------------|--------------------|-------------|----------------------------------|
| <ul> <li>◆ 2주차 [3월9일<br/>학습목표 :<br/>주요학습내용 및</li> <li>◆</li> <li>◆</li> <li>●</li> <li>●</li></ul> | 실 - 3월1<br>방법 :<br>영상 관<br>추차퀴즈 | 5일]<br>련 과 <sup>7</sup><br>2018 | ା <b>1</b> 20<br>-03-09 00 | 20<br>018-0<br>0:00: | 018-03-(<br>3-09 00<br>00 ~ 201 | 09 00:00:00 ~ 2018-03-15 23:59:59<br>:00:00 ~ 2018-03-18 23:59:00 🌑 🗸<br>18-03-18 23:59:0 | ), 57:47 🐳 🕶                                         |             |                    |                                  |           |              |                    | ٢           |                                  |
|                                                                                                    |                                 |                                 |                            |                      |                                 |                                                                                           |                                                      | +           | 자료 및 :             | 활동 <i> </i>                      | 추가        |              |                    |             |                                  |
| · 참여자목록<br>• 강장 분석                                                                                                    | 2주차 쿠                           | 뷔즈                              |                            |                      |                                 |                                                                                           |                                                      |             |                    |                                  |           |              |                    |             |                                  |
| 성적/출석관리 -                                                                                                    | 응시: 3                           |                                 |                            |                      |                                 |                                                                                           |                                                      |             |                    |                                  |           |              |                    | <b>T</b>    | 고두 접기                            |
| <ul> <li>학습이력현황</li> <li>학습진도현황</li> </ul>                                                                                                    | ▼ 퀴2                            | 즈 보고서                           | 포함내역                       |                      |                                 |                                                                                           |                                                      |             |                    |                                  |           |              |                    |             |                                  |
| <ul> <li>오프라인출석부</li> <li>성적부</li> </ul>                                                                                                    |                                 |                                 |                            |                      |                                 |                                                                                           |                                                      |             |                    |                                  |           |              |                    |             |                                  |
| 수강생 알림 ▼                                                                                                    |                                 |                                 |                            |                      | 응시 대상기                          | 카즈에 응시한 학생(등록한 수강생)                                                                       | ~                                                    |             |                    |                                  |           |              |                    |             |                                  |
| 기타 관리 👻                                                                                                    |                                 |                                 | 보고서에                       | 포함할                  | 퀴즈 응시내역                         | 격 🛛 진행 중 🖾 기한 만료 💟 종료됨 🔝 제출                                                               | ·되지 않음                                               |             |                    |                                  |           |              |                    |             |                                  |
| 학생 화면 보기                                                                                                    | ▼ ±1                            | 고서 설정                           |                            |                      |                                 |                                                                                           |                                                      |             |                    |                                  |           |              |                    |             |                                  |
| 학습활동 +                                                                                                    |                                 |                                 |                            |                      |                                 |                                                                                           |                                                      |             |                    |                                  |           |              |                    |             |                                  |
| 고급 설정                                                                                                    |                                 |                                 | 페이>                        | 시당표                  | 니할 응시자 4                        | <b>°</b> 150                                                                              |                                                      |             |                    |                                  |           |              |                    |             |                                  |
| + <b>+</b> +                                                                                                    |                                 |                                 |                            |                      | 보기                              | 기 □ 질문 문장 ☑ 응답 □ 정답                                                                       |                                                      |             |                    |                                  |           |              |                    |             |                                  |
| ▼ 퀴즈 관리                                                                                                    |                                 |                                 |                            |                      |                                 | 보고서보기                                                                                     |                                                      |             |                    |                                  |           |              |                    |             |                                  |
| <ul> <li>설정</li> <li>팀 개응시 설정</li> </ul>                                                                                                    |                                 |                                 |                            |                      |                                 | 이 퀴즈에서는 사용                                                                                | 용자당 단 한번의 시도만 허용됩니다.                                 |             |                    |                                  |           |              |                    |             |                                  |
| <ul> <li>사용자 재응시 설정</li> <li>취즈 편집</li> </ul>                                                                                                    |                                 |                                 |                            |                      |                                 | 표 상의 데이터 다운로드 형식                                                                          | 남: Text(쉽표구분) 형식 ∨ 다운로드                              |             |                    |                                  |           |              |                    |             |                                  |
| Q 미리보기<br>결과                                                                                                    | _                               | 이름                              | 학번(사번)<br>                 | 진행<br>상황             | 성<br>적/10.00<br>—               | 응답 1<br>                                                                                  | 응답 2<br>                                             | 응답<br>3<br> | 응답 4<br>           | 응답<br>5                          | 응답 6<br>  | 응답<br>7<br>— | 응답 8<br>—          | 응답<br>9<br> | 응답<br>10                         |
| ● 법<br>동세<br>■ 수동 채점<br>■ 사용 권한<br>▶ 문제 은행                                                                                                    |                                 | <b>학생01</b><br>응시내<br>역 검토      | 2018-007                   | 종료<br>됨              | 7.50                            | ★ 자신이 생각하는 경치, 경제의 문제점에 대해<br>논하시오.                                                       | ✓ 경상도 -> 부산시; 전라도 -> 전주시; 층<br>청도 -> 천안시; 제주도 -> 제주시 | ✓<br>강<br>타 | ✔ 유재<br>석; 강호<br>동 | <ul> <li>✓</li> <li>3</li> </ul> | ✓<br>1995 | > 하 하 전      | ✓ 이순<br>신(李舜<br>臣) | ×<br>50     | <ul> <li>✓</li> <li>참</li> </ul> |
| <ul> <li>고급 강좌 관리</li> <li>다음으로 역할 바꾸기</li> <li>사이트 관리</li> </ul>                                                                                                    |                                 | <b>학생04</b><br>응시내<br>역 검토      | 111000                     | 종<br>펌               | 6,50                            | K ffhdfjljdfjdfjkfdk                                                                      | ✓ 충청도 -> 천안시; 전라도 -> 전주시; 경<br>상도 -> 부산시; 제주도 -> 제주시 | ✓ 강<br>타    | ✓ 유재<br>석; 강호<br>동 | ✓<br>2                           | ✓<br>1997 | 🖌 তা ক মত    | ★ 이순<br>신[李舜<br>臣] | ×<br>50     | ✓ 참                              |

해당 주차(일)의 온라인 퀴즈(시험: 중간, 기말고사 포함)를 평가(수동채점)합니다.

- ① 수동 채점 할 해당 퀴즈(시험)의 '제목' 또는 '편집-설정'을 클릭합니다. (방법2)
- ② 좌측 고급 설정의 '퀴즈 관리-결과-응답'을 클릭합니다.
- ③ 퀴즈(시험) 문제의 응답 목록을 확인하고 수동채점 할 학생의 각 문제 '응답 내역'을 클릭합니다.

 ④ 퀴즈(시험) 문제 응답내역 창에서 '댓글 작성 또는 점수 덮어쓰기'를 클릭합니다. 팝업창이 나타나면 학습자가 작성한 답을 확인하고 '표식'란에 '점수'을 입력한 후 '저장' 버튼을 누르면 채점이 완료됩니다.

|                    | <b>즈</b> 2주차 퀴즈               |                                                                                                    |          | <b>^</b>  |                         |                                    |                                                                                                    |                                                                                                    |                                                               |            |
|--------------------|-------------------------------|----------------------------------------------------------------------------------------------------|----------|-----------|-------------------------|------------------------------------|----------------------------------------------------------------------------------------------------|----------------------------------------------------------------------------------------------------|---------------------------------------------------------------|------------|
| 문                  | 제 2.10                        |                                                                                                    |          |           |                         |                                    |                                                                                                    |                                                                                                    |                                                               |            |
| 완료 일               | A 2020-04-27 16:41            |                                                                                                    |          |           | 🔢 상명대학교 e-Campu         | us - 프로필                           | 1 - Microsoft I                                                                                                    | Edge                                                                                                    | -                                                             |            |
| <b>41 8</b>        | 714101새가르노 거희                 | 경계이 모기거에 대해 노란(10                                                                                                    |          |           | 퀴즈                      | 2주차 =                              | 퀴즈                                                                                                    |                                                                                                    |                                                               |            |
| 비완료                | 사진이 생각하는 성지,                  | 경제의 군제함에 대해 폰하시오.                                                                                                    |          |           | 문제                      | 2.10                               |                                                                                                    |                                                                                                    |                                                               |            |
| 1.00 점에서<br>0 점 할당 | 자신이 생각하는 정치,                  | 경제의 문제점에 대해 논하시오.                                                                                                    |          |           | 문제 8                    | 71.1.01.48                         |                                                                                                    | 거리아 모리카이 데이나 귀신                                                                                                    | -                                                             |            |
|                    |                               |                                                                                                    |          |           | 풀이 완료                   | 사신이 생                              | 각하는 성지,                                                                                                    | 경세의 문세점에 내해 논하시                                                                                                    | 오.                                                            |            |
|                    |                               |                                                                                                    |          |           | 총 1.00 점에서<br>0.00 점 할당 | 자신이 생                              | 각하는 정치,                                                                                                    | 경제의 문제점에 대해 논하시                                                                                                    | 오.                                                            |            |
|                    |                               |                                                                                                    |          |           | P                       |                                    |                                                                                                    |                                                                                                    |                                                               |            |
|                    | 댓글:                           |                                                                                                    |          |           |                         |                                    |                                                                                                    |                                                                                                    |                                                               |            |
|                    | 댓글 작성 또는 점수                   | 덮어쓰기                                                                                                    |          |           |                         |                                    |                                                                                                    |                                                                                                    |                                                               |            |
|                    |                               |                                                                                                    |          |           |                         | 냇글                                 |                                                                                                    |                                                                                                    |                                                               |            |
|                    |                               |                                                                                                    |          |           |                         |                                    | A <u>A</u> ▼ B                                                                                                    |                                                                                                    |                                                               | 0          |
|                    | 응답 이력                         |                                                                                                    |          |           |                         |                                    |                                                                                                    |                                                                                                    |                                                               |            |
|                    | 단계 일시                         | 행동                                                                                                    | 상태       | 점수        |                         |                                    |                                                                                                    |                                                                                                    |                                                               |            |
|                    | 2020-04-                      |                                                                                                    | 아직 답하지 않 |           |                         |                                    |                                                                                                    |                                                                                                    |                                                               |            |
|                    | 1 27, 16:36:04                | 시작함                                                                                                    | 음        |           |                         |                                    |                                                                                                    |                                                                                                    |                                                               |            |
|                    | 2020-04-                      | 저장됨 자신이 생각하는 정치                                                                                                    | 작성하 단안이  |           |                         |                                    | •                                                                                                    |                                                                                                    |                                                               |            |
|                    | 2 27,                         | 경제의 문제점에 대해 논하시                                                                                                    | 저장되었습니   |           |                         | 표식<br>1.00 중                       |                                                                                                    |                                                                                                    |                                                               |            |
|                    | 16.37.22                      | 포.                                                                                                    | чŗ.      |           |                         | 0                                  |                                                                                                    |                                                                                                    |                                                               |            |
|                    | 3 2020-04-                    | 퀴즈 응시가 완료되었습니다.                                                                                                    | 풀이 완료    |           |                         |                                    |                                                                                                    |                                                                                                    |                                                               |            |
|                    | 16:37:45                      |                                                                                                    |          |           |                         |                                    |                                                                                                    |                                                                                                    |                                                               |            |
|                    |                               |                                                                                                    |          |           |                         | 으다이                                | 려                                                                                                    |                                                                                                    |                                                               |            |
|                    | 2020-04-                      | 스토 헤퍼 · 0/b= 八대그 ·                                                                                                    | 프이 아크    | 0.00      |                         | <u> </u>                           | 14                                                                                                    |                                                                                                    |                                                               |            |
|                    | 2020-04-<br>4 27,<br>16:41:02 | 수동 채점 : 0<br><td>풀이 완료</td> <td>0.00</td> <th></th> <td>등 급 ♥<br/>단계</td> <td>일시</td> <td>행동</td> <td>상태</td> <td>점수</td>                                                                                                    | 풀이 완료    | 0.00      |                         | 등 급 ♥<br>단계                        | 일시                                                                                                    | 행동                                                                                                    | 상태                                                            | 점수         |
|                    | 2020-04-<br>4 27,<br>16:41:02 | 수동 채점 : 0<br><td>풀이 완료</td> <td>0,00</td> <th></th> <td>단계</td> <td>일시<br/>2020-04-</td> <td>행동</td> <td>상태</td> <td>점수</td>                                                                                                    | 풀이 완료    | 0,00      |                         | 단계                                 | 일시<br>2020-04-                                                                                                    | 행동                                                                                                    | 상태                                                            | 점수         |
| 2) 다기              | 2020-04-<br>27,<br>16:41:02   | 수동 채점 : 0〈br /〉댓글 :                                                                                                    | 풀이 완료    | 0,00      |                         | <del>동</del> 1                     | 일시<br>2020-04-<br>27,                                                                                                    | <b>행동</b><br>시작함                                                                                                    | <b>상태</b><br>아직 답하지<br>아으                                     | 점수         |
| 창 닫기               | 2020-04-<br>27,<br>16:41:02   | 수동 채점 : 0〈br /〉댓글 :                                                                                                    | 풀이 완료    | 0,00      |                         | <b>단계</b><br>1                     | <b>일시</b><br>2020-04-<br>27,<br>16:36:04                                                                                                    | <b>행동</b><br>시작합                                                                                                    | <b>상태</b><br>아직 답하지<br>않음                                     | 점수         |
| 창 닫기               | 4 2020-04-<br>27,<br>16:41:02 | 수동 채점 : 0〈br /〉댓글 :                                                                                                    | 풀이 완료    | 0.00      |                         | <b>단계</b>                          | <b>일시</b><br>2020-04-<br>27,<br>16:36:04<br>2020-04-                                                                                          | 행동<br>시작함<br>거장된 자신이 생각하는                                                                                                    | 상태<br>아직 답하지<br>않음<br>작성한 답안                                  | 점수         |
| 창 닫기               | 4 2020-04-<br>27,<br>16:41:02 | 수동 채점 : 0(br /)댓글 :                                                                                                    | 풀이 완료    | 0,00      |                         | 단계       1       2                 | <b>2</b> 020-04-<br>27,<br>16:36:04<br>2020-04-<br>27,<br>16:37:22                                                                            | 행동<br>시작함<br>저장됨 자신이 생각하는<br>정치, 경제의 문제점에 대<br>해 논하시오.                                                                                     | 상태<br>아직 답하지<br>않음<br>각성한 답안<br>이 저장되었<br>습니다.                | 점수         |
| 청 닫기               | 4 2020-04-<br>27,<br>16:41:02 | 수동 채점 : 0<br>댓글 :                                                                                                    | 풀이 완료    | 0,00      |                         | ビ계       1       2                 | <b>2</b> 020-04-<br>27,<br>16:36:04<br>2020-04-<br>27,<br>16:37:22<br>2020-04-                                                                | 행동<br>시작함<br>거장됨 자신이 생각하는<br>정치, 경계의 문제점에 대<br>해 논하시오.                                                                                     | 상태<br>아직 답하지<br>않음<br>이 저장되었<br>습니다.                          | 점수         |
| 장 닫기               | 4 2020-04-<br>27,<br>16:41:02 | 수동 채점 : 0<br>댓글 :                                                                                                    | 풀이 완료    | 0,00      |                         | ビアン 1                              | <b>2</b> 020-04-<br>27,<br>16:36:04<br>2020-04-<br>27,<br>16:37:22<br>2020-04-<br>27,                                                         | 행동<br>시작함<br>저장됨 자신이 생각하는<br>경치, 경제의 문제점에 대<br>해 논하시오.<br>퀴즈 응시가 완료되었습니<br>다.                                                              | 상태<br>아직 답하지<br>않음<br>이 저장되었<br>습니다.<br>풀이 완료                 | 점수         |
| 창달기                | 4 2020-04-<br>27,<br>16:41:02 | 수동 채점 : 0<br>댓글 :                                                                                                    | 풀이 완료    | 0,00      |                         | 단계       1       2       3         | 2020-04-<br>27,<br>16:36:04<br>2020-04-<br>27,<br>16:37:22<br>2020-04-<br>27,<br>16:37:45                                                     | 행동<br>시작함<br>저장됨 자신이 생각하는<br>정치, 경제의 문제점에 대<br>해 논하시오.<br>퀴즈 응시가 완료되었습니<br>다.                                                              | 상태<br>아직 답하지<br>않음<br>이 저장되었<br>습니다.<br>풀이 완료                 | 점수         |
| 창 닫기               | 4 2020-04-<br>27,<br>16:41:02 | 수동 채점 : 0<br>댓글 :                                                                                                    | 풀이 완료    | 0,00      |                         | EM       1       2       3         | 2020-04-<br>27,<br>16:36:04<br>2020-04-<br>27,<br>16:37:22<br>2020-04-<br>27,<br>16:37:45<br>2020-04-<br>27,<br>16:37:45                      | 행동<br>시작함<br>저장됨 자신이 생각하는<br>정치, 경제의 문제점에 대<br>해 논하시오.<br>퀴즈 응시가 완료되었습니<br>다.                                                              | 상태<br>아직 답하지<br>않음<br>이 저장되었<br>습니다.<br>풀이 완료                 | 점수         |
| 상 닫기               | 4 2020-04-<br>27,<br>16:41:02 | 수동 채점 : 0<br>댓글 :                                                                                                    | 풀이 완료    | 0,00      |                         | 단계       1       2       3       4 | 2020-04-<br>27,<br>16:36:04<br>2020-04-<br>27,<br>16:37:22<br>2020-04-<br>27,<br>16:37:45<br>2020-04-<br>27,<br>16:41:02                      | 행동           시작함           정장된 자신이 생각하는<br>정치, 경제의 문제점에 대<br>해 논하시오.           퀴즈 응시가 완료되었습니<br>다. <b>구동 채점 : 0<br :<="" b="" }댓글=""/></b> | 상태<br>아직 답하지<br>않음<br>이 작상한 답안<br>이 지장되었<br>습니다.<br>풀이 완료     | 전수         |
| 상 닫기               | 4 2020-04-<br>27,<br>16:41:02 | 수동 채점 : 0<br><td>풀이 완료</td> <td>0,00<br/>v</td> <th></th> <td>단계       1       2       3       4</td> <td>2020-04-<br/>27,<br/>16:36:04<br/>2020-04-<br/>27,<br/>16:37:22<br/>2020-04-<br/>27,<br/>16:37:45<br/>2020-04-<br/>27,<br/>16:37:45</td> <td>행동<br/>시작함<br/>가장됨 자신이 생각하는<br/>정치, 경계의 문계점에 대<br/>해 논하시오.<br/>퀴즈 응시가 완료되었습니<br/>다.</td> <td>상태<br/>아직 답하지<br/>않음<br/>이 작성한 답안<br/>이 시장되었<br/>습니다.<br/>풀이 완료</td> <td>점수<br/>0.04</td>                                                                               | 풀이 완료    | 0,00<br>v |                         | 단계       1       2       3       4 | 2020-04-<br>27,<br>16:36:04<br>2020-04-<br>27,<br>16:37:22<br>2020-04-<br>27,<br>16:37:45<br>2020-04-<br>27,<br>16:37:45                      | 행동<br>시작함<br>가장됨 자신이 생각하는<br>정치, 경계의 문계점에 대<br>해 논하시오.<br>퀴즈 응시가 완료되었습니<br>다.                                                              | 상태<br>아직 답하지<br>않음<br>이 작성한 답안<br>이 시장되었<br>습니다.<br>풀이 완료     | 점수<br>0.04 |
| 창 닫기               | 4 2020-04-<br>27,<br>16:41:02 | 수동 채점 : 0<br><td>풀이 완료</td> <td>0,00</td> <th></th> <td>단계       1       2       3       4</td> <td>2020-04-<br/>27,<br/>16:36:04           2020-04-<br/>27,<br/>16:37:22           2020-04-<br/>27,<br/>16:37:45           2020-04-<br/>27,<br/>16:41:02</td> <td>행동           시작함           국장된 자신이 생각하는<br/>경치, 경계의 문계점에 대<br/>해 논하시오.           위즈 응시가 완료되었습니<br/>다.           우동 채점 : 0<br :<="" td="" 〉댓글=""/></td> <td>상태<br/>아직 답하지<br/>않음<br/>이 자장되었<br/>습니다.<br/>물이 완료<br/><b>물이 완료</b></td> <td>점수<br/>0.00</td> | 풀이 완료    | 0,00      |                         | 단계       1       2       3       4 | 2020-04-<br>27,<br>16:36:04           2020-04-<br>27,<br>16:37:22           2020-04-<br>27,<br>16:37:45           2020-04-<br>27,<br>16:41:02 | 행동           시작함           국장된 자신이 생각하는<br>경치, 경계의 문계점에 대<br>해 논하시오.           위즈 응시가 완료되었습니<br>다.           우동 채점 : 0<br>                 | 상태<br>아직 답하지<br>않음<br>이 자장되었<br>습니다.<br>물이 완료<br><b>물이 완료</b> | 점수<br>0.00 |

⑤ 채점 창을 닫고 퀴즈(시험) 문제에 대한 응답 목록에서 동일하게 수동 채점을 반복하여 응시 학생 전부를 진행합니다.

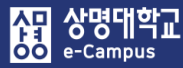

| 주차 별 학습 활동                                                                                                    | 전체 | ~ |
|----------------------------------------------------------------------------------------------------|----|---|
| <ul> <li>◆ 2주차 [3월9일 - 3월15일]</li> <li>학습목표 : ·</li> <li>주요학습내용 및 방법 :</li> <li>◆</li> <li>◆</li> <li>◆ 2018-03-09 00:00:00 ~ 2018-03-15 23:59:59, 57:47 ◆ ▼</li> </ul>     |    | ٢ |
| <ul> <li>◆ 	 ● 동영상 관련 과제1 2018-03-09 00:00:00 ~ 2018-03-18 23:59:00 ◆ ▼</li> <li>◆ 	 ● 2주차 퀴즈 2018-03-09 00:00:00 ~ 2018-03-18 23:59:00 ◆ ▼</li> <li>+ 자료 및 활동 4</li> </ul> | 추가 |   |
| ✤ 8주차 [4월20일 - 4월26일]                                                                                                    |    |   |
| ⓒ 중간고사 출결 2018-04-20 00:00:00 ~ 2018-04-26 23:59:59 ♣▼                                                                                                    |    | ۲ |
| 다음 조건 하에서만 이용이 가능합니다: Your <b>학번</b> is <b>1 =</b> (hidden otherwise)                                                                                                    |    |   |
| ◆ 🕜 중간고사 성적 🏎 🗸                                                                                                    |    |   |
| 다음 조건 하에서만 이용이 가능합니다: Your <b>학번</b> is <b>1 = &gt;</b> (hidden otherwise)                                                                                                  | _  |   |
| 중간고사온라인시험 1018-07-03 19:00:00 ~ 2018-07-04 18:17:00 ↔ + 자료 및 활동 4                                                                                                    | 추가 |   |

### 2주차 퀴즈

2주차 강의 테스트를 위한 퀴즈입니다.

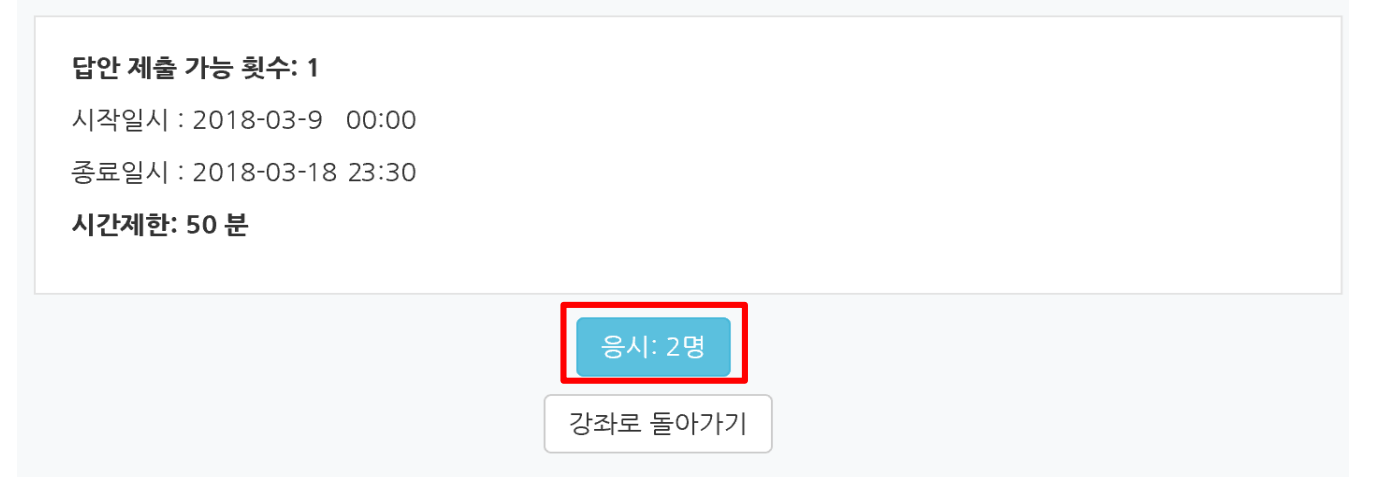

해당 주차(일)의 온라인 퀴즈(시험: 중간, 기말고사 포함)를 평가(재채점)합니다.

- 강의실 홈 '고급설정-문제은행-문제'에 등록되어 있는 잘못 출제된 문제를 수정합니다.
   ex) 문제 정답 잘못 설정, 정답 추가 등록
- ② 재채점 할 해당 퀴즈(시험) 제목을 클릭합니다.
- ③ '응시자 수'가 표시된 버튼을 눌러 퀴즈(시험) 평가 페이지로 이동합니다.

전체 평균

④ 퀴즈(시험) 평가 페이지 하단에서 '전체 선택' 하신 후 '선택된 시도 재채점'을 클릭하시면 재채점이 진행됩니다.

| 2주 | 차 퀴크                                                                                                    | ٤                      |                                               |            |                      |                      |          |           |  |  |  |  |
|----|----------------------------------------------------------------------------------------------------|------------------------|-----------------------------------------------|------------|----------------------|----------------------|----------|-----------|--|--|--|--|
| 응시 | : 9명                                                                                                    |                        |                                               |            |                      |                      |          | ▶ 모두 펼치기  |  |  |  |  |
| -  | 퀴즈 보                                                                                                    | 고서 포함내역                |                                               |            |                      |                      |          |           |  |  |  |  |
|    | 응시 대상가       키즈에 응시한 학생(등록한 수강생)       ▼         보고서에 포함할 키즈 응시내역       ☑ 기한 만료       ☑ 계출되지 않음         응시 시도만 표시       □ 개채점 완료/개채점 대상 |                        |                                               |            |                      |                      |          |           |  |  |  |  |
| -  | 보고서                                                                                                    | 설정                     |                                               |            |                      |                      |          |           |  |  |  |  |
|    |                                                                                                    | 페이지 당 표시할 응<br>각 문제에 다 | <b>:시자 수</b> 150<br><b>!한 채점</b> 아니오<br>보고서 ! | 코기         | •                    |                      |          |           |  |  |  |  |
|    |                                                                                                    |                        |                                               | 표 상의 데이터 대 | 다운로드 형식: Excel 형식    | 다운로드                 |          |           |  |  |  |  |
|    |                                                                                                    | 이름                     | 학번                                            | 진행 상황      | 시작 일시                | 종료 일시                | 소요 시간    | 성적/50.00  |  |  |  |  |
|    | 8                                                                                                    | 응시내역 검토Q               | 2 1                                           | 종료됨        | 2018-03-14, 11:25:22 | 2018-03-14, 11:27:34 | 2 분 12 초 | 24.00     |  |  |  |  |
|    | 2                                                                                                    | 응시내역 검토Q               | 2                                             | 종료됨        | 2018-03-14, 12:06:25 | 2018-03-14, 12:36:25 | 30분 21 초 | 8,00      |  |  |  |  |
|    |                                                                                                    | 전체 평균                  |                                               |            |                      |                      |          | 16.00 (2) |  |  |  |  |
|    |                                                                                                    |                        |                                               | 전체 선택 / 선택 | 해계 선택된 시도 재채점 선택한 :  | 응시내역 삭제              |          |           |  |  |  |  |

⑤ 재채점을 진행하여 완료되면 '계속'을 클릭합니다. 해당 문제 응시 재채점 학습자의 경우 재채점 항목에 완료가 표시되며 성적점수에도 반영이 됩니다.

100

| <b>#</b> > = | > 2주차 퀴즈   | > 결과 > <b>성적</b> |       |                      |                      |          |          |     |
|--------------|------------|------------------|-------|----------------------|----------------------|----------|----------|-----|
| 2주치          | 나 퀴즈       |                  |       |                      |                      |          |          |     |
| 시도           | 재채점 (2/2)  |                  |       |                      |                      |          |          |     |
| 재채진          | 범이 성공적으로 완 | ·료되었습니다.         |       | 74                   |                      |          |          |     |
|              | 이름         | 학번               | 진행 상황 | 시작 일시                | 종료 일시                | 소요 시간    | 성적/50.00 | 재채점 |
|              | 응시내역 검토Q   | 2 1              | 종료됨   | 2018-03-14, 11:25:22 | 2018-03-14, 11:27:34 | 2 분 12 초 | 24,00    |     |
|              | 우시내여 건트이   | 2 4              | 종료됨   | 2018-03-14, 12:06:25 | 2018-03-14, 12:36:25 | 30분 21 초 | 42.00    | 완료  |

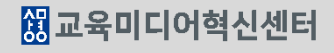

33.00 (2)